# Hamletronics

### **Dear Customer**

Thank you for choosing one of our products. We hope that you will be completely satisfied with this extension board and that it fully meets your expectations. This manual has been compiled in order to provide you with all the information you need to get acquainted with the board and use it efficiently.

## **Check Your Board**

Upon receipt of the shipment, please immediately inspect the goods. Unless you provide a written notice to Hamletronics Limited of any claim for lack, defect or dissatisfaction with the goods, within fourteen (14) days following receipt of the shipment, such goods shall be deemed definitively inspected, checked and accepted, the absence of notification being deemed a waiver of any such claims.

### **Operating Conditions**

| Parameter                                | Min  | Мах  | Unit |
|------------------------------------------|------|------|------|
| Operating temperature range              | 0    | 85   | °C   |
| Storage temperature range                | -25  | 85   | °C   |
| DC supply voltage                        | 4.5  | 12.0 | V    |
| Maximum continuous current in J1-J8      |      | 200  | mA   |
| Maximum peak current in J1-J8, (t<100ms) |      | 500  | mA   |
| Total peak current in all J1-J8          |      | 2500 | mA   |
| Maximum input voltage on J9, J10, P4, P5 | -0.9 | 3.6  | V    |
| Maximum load current in P4, P5 pins      |      | 24   | mA   |

### **Connectors and Board Layout**

#### **Board Features**

HIT4 board layout is given on Figure 1. The board contains the following features:

- Photo detector IC1: IR receiver channel CAP0 (corresponds to /dev/irt0 device)
- Barrel 3.5mm connectors J1-J8: IR transmitter channels PWM0-PWM7 correspondingly
- Barrel 3.5mm connectors J9, J10: IR receiver channels CAP1, CAP2 correspondingly
- Barrel 5.5mm/2.5mm power connector J11
- P1 connector mating with Raspberry Pi<sup>©1</sup> P1 connector (please refer to Table 1 for details)
- P3 footprint for an optional DC/DC convertor
- P4 footprint for an External I/O Ports (please refer to Table 3 for details)
- P5 header with External I/O Ports (please refer to Table 2 for details)
- HL1 green LED indicating "Power On"
- HL2 yellow LED indicating "Heartbeat" (1 Hz pulse when in operable state)
- HL3 red LED indicating reception of input signal on any CAPx channel
- HL4 yellow LED indicating data communication with Raspberry  $Pi^{\circ}$
- HL5 green LED indicating signal transmission on any PWMx channel

<sup>&</sup>lt;sup>1</sup> Trademark note: Raspberry Pi<sup>®</sup> is a trademark of the Raspberry Pi Foundation

# Hamletronics

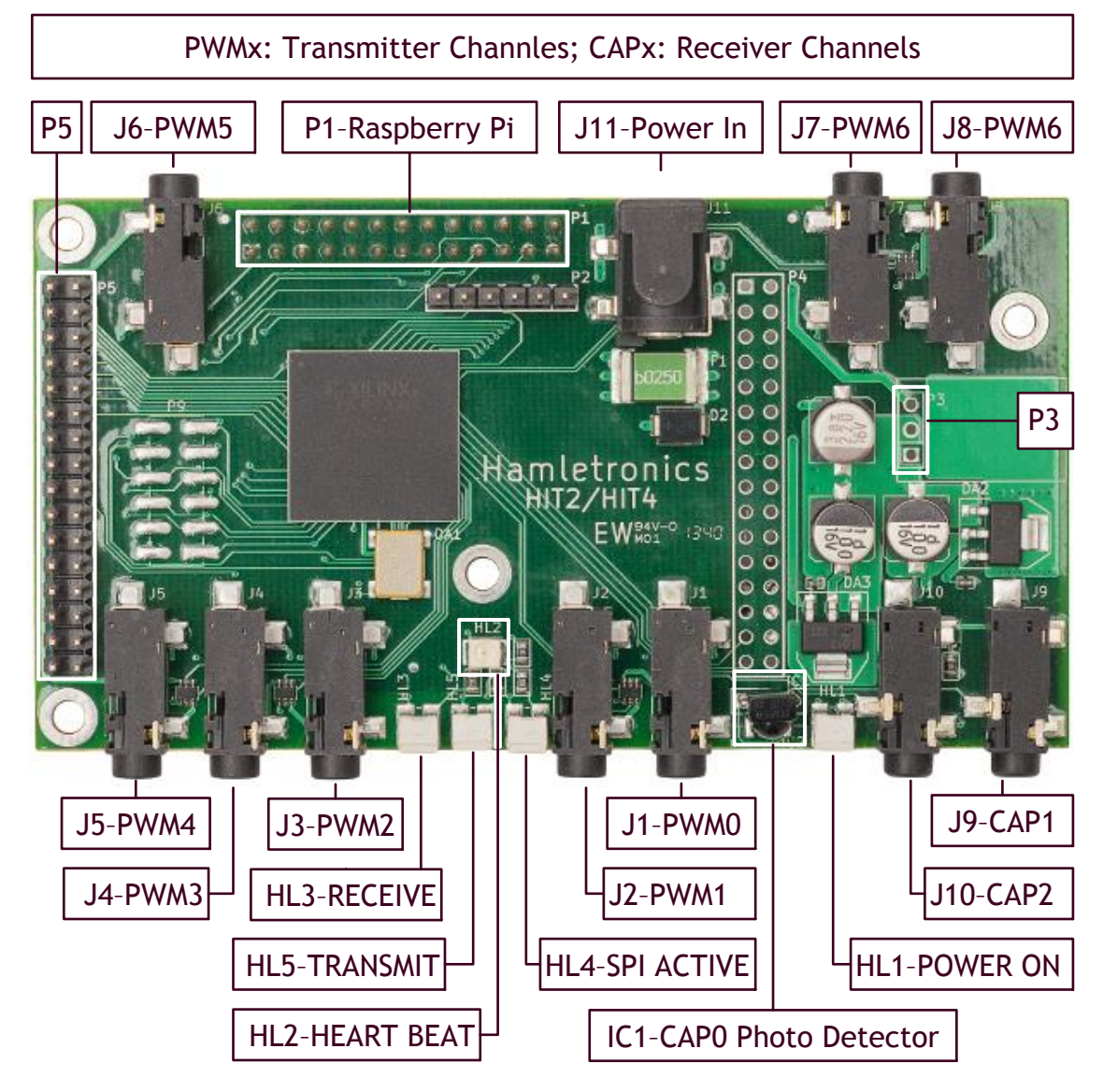

Figure 1. HIT4 Board Layout

#### Table 1. Raspberry Pi<sup>©</sup> P1/HIT4-P1 connector pinout

| P1 Pin | Pi-Designator | Pi-Direction | HIT-Designator | Description                                  |
|--------|---------------|--------------|----------------|----------------------------------------------|
| 7      | GPIO4         | IN           | INT_O          | Alternate interrupt output                   |
| 11     | GPIO17        | OUT          | RST_N          | Alternate reset signal (active low, pull up) |
| 12     | GPIO18        | IN           | INT_O          | Primary interrupt output                     |
| 13     | GPIO27        | OUT          | RST_N          | Primary reset signal (active low, pull up)   |
| 19     | GPIO10 (MOSI) | OUT          | MOSI           | SPI Master Output Slave Input                |
| 21     | GPIO9 (MISO)  | IN           | MISO           | SPI Master Input Slave Output                |
| 23     | GPIO11 (SCLK) | OUT          | SCLK           | SPI Clock                                    |
| 24     | GPIO8 (CEO)   | OUT          | CEO            | Primary SPI Chip Enable                      |
| 24     | GPIO7 (CE1)   | OUT          | CE1            | Alternate SPI Chip Enable                    |

# Hamletronics

| Description            | Func. | Pin # | P5 | Pin # | Func. | Description            |
|------------------------|-------|-------|----|-------|-------|------------------------|
| IR transmitter channel | PWM11 | 32    | P5 | 31    |       | IR transmitter channel |
| IR transmitter channel | PWM9  | 30    |    | 29    |       | IR transmitter channel |
| Discrete output        | D011  | 28    |    | 27    | D010  | Discrete output        |
| Discrete output        | DO9   | 26    |    | 25    | DO8   | Discrete output        |
| Discrete output        | DO7   | 24    |    | 23    | DO6   | Discrete output        |
| Discrete output        | DO5   | 22    |    | 21    | DO4   | Discrete output        |
| Discrete output        | DO3   | 20    |    | 19    | DO2   | Discrete output        |
| Discrete output        | DO1   | 18    |    | 17    | DOO   | Discrete output        |
| Discrete input         | DI11  | 16    |    | 15    | DI10  | Discrete input         |
| Discrete input         | DI9   | 14    |    | 13    | DI8   | Discrete input         |
| Discrete input         | DI7   | 12    |    | 11    | DI6   | Discrete input         |
| Discrete input         | DI5   | 10    |    | 9     | DI4   | Discrete input         |
| Discrete input         | DI3   | 8     |    | 7     | DI2   | Discrete input         |
| Discrete input         | DI1   | 6     |    | 5     | DIO   | Discrete input         |
| IR receiver channel    | CAP3  | 4     |    | 3     | 3V3   | Power rail 3.3V        |
| Ground                 | GND   | 2     |    | 1     | PWR   | Power rail PWR         |

#### Table 3. P4 Footprint pinout

| Description     | Func. | Pin # | P4            | Pin # | Func. | Description         |
|-----------------|-------|-------|---------------|-------|-------|---------------------|
| Power rail PWR  | PWR   | 1     |               | 2     | GND   | Ground              |
| Power rail 3.3V | 3V3   | 3     |               | 4     | CAPO  | IR receiver channel |
| Discrete input  | DI12  | 5     |               | 6     | DI13  | Discrete input      |
| Discrete input  | DI14  | 7     | 00            | 8     | DI15  | Discrete input      |
| Discrete input  | DI16  | 9     | $\circ \circ$ | 10    | DI17  | Discrete input      |
| Discrete input  | DI18  | 11    |               | 12    | DI19  | Discrete input      |
| Discrete input  | DI22  | 13    |               | 14    | DI21  | Discrete input      |
| Discrete input  | DI24  | 15    | $\circ \circ$ | 16    | DI23  | Discrete input      |
| Discrete output | D012  | 17    | 00            | 18    | D013  | Discrete output     |
| Discrete output | DO14  | 19    | $\odot \circ$ | 20    | D015  | Discrete output     |
| Discrete output | DO16  | 21    |               | 22    | D017  | Discrete output     |
| Discrete output | DO18  | 23    | $\odot$       | 24    | DO19  | Discrete output     |
| Discrete output | DO20  | 25    |               | 26    | D021  | Discrete output     |
| Discrete output | D022  | 27    |               | 28    | D023  | Discrete output     |
| Reserved        | _     | 29    |               | 30    | -     | Reserved            |
| Reserved        | -     | 31    |               | 32    | -     | Reserved            |

# Hamletronics

### **Mating Connectors**

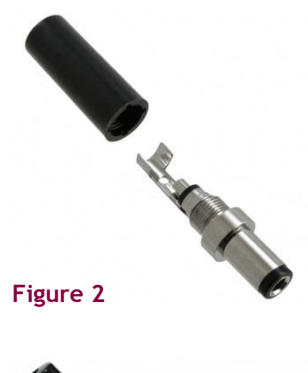

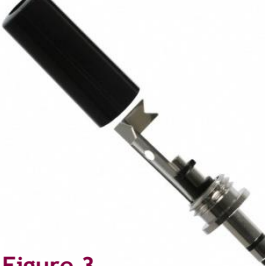

Figure 3

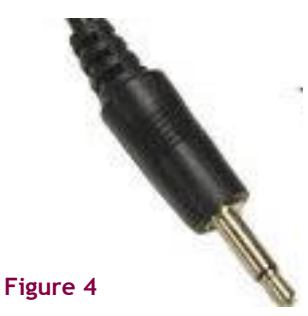

#### J11 - Power

J11 connector mates with a barrel plug 5.5 mm outer dia, 2.5 mm inner dia, such as CUI Inc <u>PP3-002B</u>.

Pinout:

Outer contact - ground, negative power rail Inner contact - positive power rail

#### J9, J10 - IR signal input

These barrel connectors mate with stereo jack 3.5mm. Note: The distance between J9 and J10 is 11 mm on axes. If two jacks are used at the same time, their body dia should not exceed 11 mm

#### Pinout:

sleeve - GND ring - signal tip - 3.3V

#### J1- J8 - IR signal input

These barrel connectors mate with mono (or stereo) jack 3.5mm.

Note: The distance between adjacent connectors is 10 mm on axes. If two jacks are used at the same time, their body dia should not exceed 10 mm

#### Pinout:

sleeve - signal (open drain) tip - power supply rail

## Mounting Board to Raspberry Pi<sup>©</sup>

For secure mounting HIT board we recommend our mounting kit <u>KIT1-IT-A01</u> (not included). The kit has two M3 16mm spacers, four M3 4 mm spacers and a bump-on.

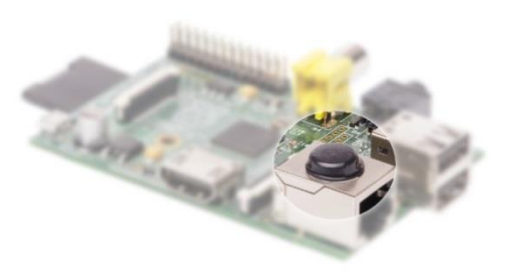

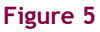

#### Step 1. Mount Bumpon

Tear off protective film from the bump-on and stick the bumpon to Raspberry  $Pi^{\odot}$ 's LAN connector.

# Hamletronics

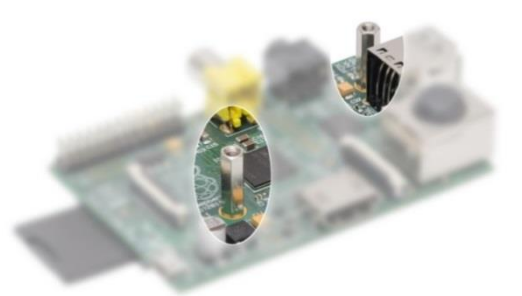

Figure 6

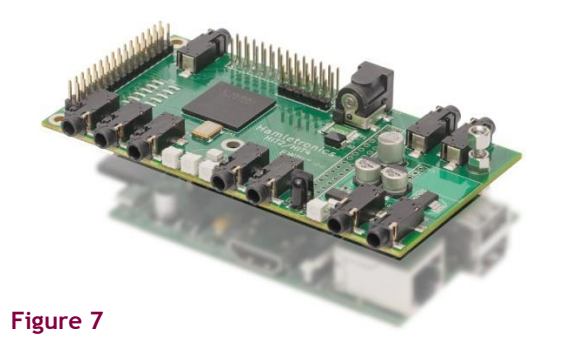

Figure 8

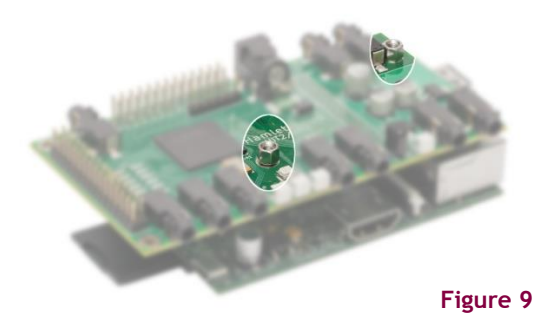

Step 2. Mount spacers on the Raspberry Pi<sup>©</sup>

Insert two 4mm spacers into Raspberry Pi<sup>©</sup> mounting holes from the bottom of the board. Screw both 16mm spacers as shown on the image.

#### Step 3. Attach HIT board to the Raspberry Pi©

Attach the HIT board to the Raspberry Pi<sup>©</sup> board by inserting Raspberry Pi<sup>©</sup>'s P1header to HIT P1 receptacle

#### Step 4. Screw the top-right spacer

We recommend first screwing a spacer on the right, using the other spacer as a helper, as shown on the image

#### Step 5. Screw the top-left spacer

Screw the remaining spacer. The HIT board is now mounted.

### **Connecting Power**

#### **Selecting Supply Voltage**

The board can be powered with DC supply voltage in range 4.5-12V. The transmission signal paths are designed to achieve 200 mA on a typical IR led with supply voltage at 5V level. This is done with onboard 22 Ohm resistors. If you are using single IR LED emitters with lower permitted forward current, you should

# Hamletronics

add series resistors to limit the forward current at the permitted level. If your IR emitters are already equipped with a current limiting resistor, power the board with supply voltage recommended for the IR emitters (but not exceeding 12V).

#### **Connecting Power Supply**

Connect power supply to J11. Please refer to Mating Connectors/J11 - Power for details on the connector. When the board is powered, HL1 LED should light up and HL2 led should start blinking, indicating operational status of the board. Please note - HL2 does not blink if the reset signal (GPIO27, pin 13 on P1) is kept low.

#### **Powering Raspberry Pi**<sup>©</sup>

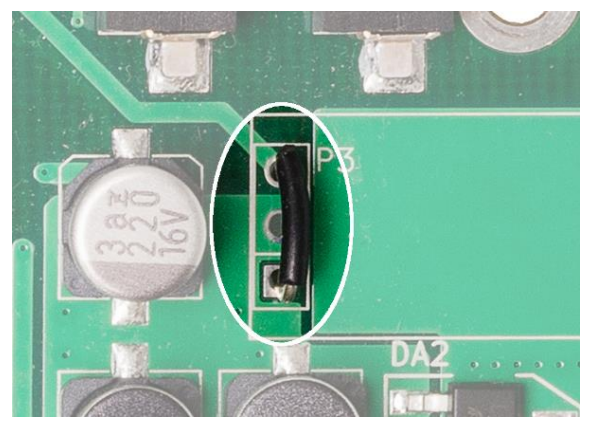

By default, Raspberry  $Pi^{\odot}$  power rails are disconnected from the board's rails. If you power the board with a 5V power supply, you can shunt pin 1-3 of P3 connector as shown on Figure 11. This will apply power supply voltage to Raspberry  $Pi^{\odot}$  power rails.

For other supply voltages a DC/DC converter should be used.

We recommend OKI-78SR-5/1.5-W36H-C from Murata Power Solutions. The board has sufficient space to mount this DC/DC converter on the spare space

Figure 10

Note: DC current from P3 bypasses the Raspberry Pi<sup>©</sup>'s fuse. Therefore improper voltage, if applied to pin 3 of P3 may damage the Raspberry Pi<sup>©</sup>

## **Connecting IR Emitters**

Connect IR emitters to J1-J8. IR emitters should have wiring as shown on the Figure 11. Optional resistor R limits current as listed in Table 4 with supply voltage at 5V level. Table 5 lists estimated currents for different supply voltages.

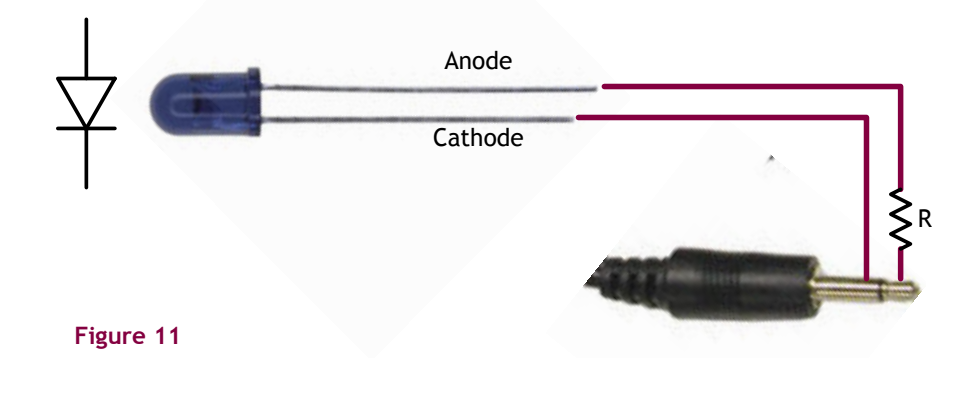

|        | Table  | 4      |    |
|--------|--------|--------|----|
| V      | supply | ' = 5V |    |
| R, Ohm | 0      | 22     | 47 |
| l, mA  | 170    | 80     | 50 |

# Hamletronics

## **Connecting IR Photo-Sensors**

Connect external photo sensors to J9, J10 as shown on Figure 12. The photo sensors could be either with carrier out or with demodulator. The latte ones are normally tuned to a certain carrier frequency and reject signal with other carrier frequencies. Signal form additional sensor can be connected to pin 4 on P5 header.

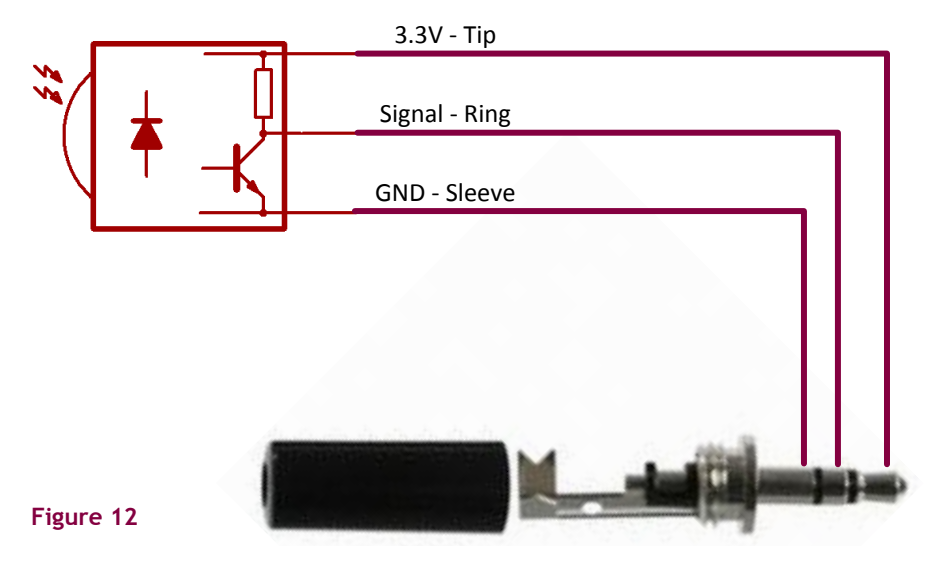

### **Installing Software**

#### Download and flash raspbian image

We recommend Raspbian or minibian for using with HIT boards.

#### Raspbian:

http://downloads.raspberrypi.org/raspbian/images/raspbian-2014-01-09/2014-01-07-wheezy-raspbian.zip

#### Minibian:

http://heanet.dl.sourceforge.net/project/minibian/2013-10-13-wheezy-minibian.tar.gz

Please follow Raspberry  $Pi^{\circ}$  guide on flashing on of these images to an SD card. Once flashing is done, insert the flashed SD to your Raspberry  $Pi^{\circ}$ , connect it to Internet and boot it.

#### **Installing Hamletronics Software**

- 1. Login to Raspberry Pi<sup>©</sup> either via console or ssh.
- 2. Download packages from Hamletronics site by executing the following command or in other convenient way
  - \$ wget http://hamletronics.com/repo/linux-image-3.6.11hit+ 1.0 armhf.deb \
     http://hamletronics.com/repo/hit4 1.0 armhf.deb \
     http://hamletronics.com/repo/spe 1.0 armhf.deb
- 3. Obtain root privileges (if not logged is as root)
  - \$ sudo su
- 4. Install Hamletronics packages

# Hamletronics

```
# dpkg --install linux-image-3.6.11hit+_1.0_armhf.deb \
    hit4_1.0_armhf.deb \
    spe_1.0_armhf.deb
```

The spe package will prompt to accept Hamletronics Proprietary License. Full text of the license can be found on this link: <u>http://hamletronics.com/repo/Hamletronics-Proprietary-License.pdf</u> Shortly - this license grants rights to use the software from package spe with Hamletronics products only. The other package - hit4 is distributed on dual GPLv2/BSD license terms.

5. Replace the stock kernel with newly installed and reboot (provided kernel image releases spi bus for the Hamletronics driver).

```
# mv /boot/kernel.img /boot/kernel.img.old
# mv /boot/vmlinuz-3.6.11hit+ /boot/kernel.img
# reboot
```

6. After rebooting login again and check the results:

```
# uname -sr
Linux 3.6.11<u>hit</u>+
# cat /sys/devices/hit/hit/hit0.0/model
HIT4-RP-A10.57
```

#### **Installing LIRC**

LIRC is a package for decoding IR signals (please refer to <u>http://www.lirc.org/</u> for details).

1. Obtain root privileges (if not logged is as root)

```
$ sudo su
```

2. Install lirc package

```
# apt-get update
# apt-get install lirc
```

### **Configuring Software**

#### **Remote Control Files**

Great variety of remote control files is available in the lirc repository: <a href="http://lirc.sourceforge.net/remotes/">http://lirc.sourceforge.net/remotes/</a>.

#### Learning a Remote

If no suitable remote control available, you may record your remote with irrecord. Start irrecord with the following command and follow instructions printed on the screen

```
$ irrecord -n -d /dev/irt0 myremote
```

#### **Configuring irc\* devices**

To create irc0 device associated with pwm0 transmitter channel (J1 connector) execute the following command:

```
# irc-config --pwm0 --irc0 --lirc myremote
myremote:: note:OK:irc0:myremote:
myremote:: note:OK:irc0:myremote:18
```

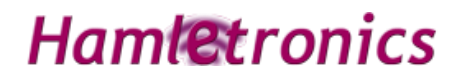

To make this irc0 device auto-created on boot, copy it to /etc/hit directory

```
# cp myremote /etc/hit/
```

and append configuration line to /etc/hit/irc.conf file

# echo "--pwm0 --irc0 --lirc myremote" >> /etc/hit/irc.conf

To test irc device, attach an emitter to associated transmitter channel (J1/pwm0) and write a repeat count (positive number) to a remote command, created from the configuration file:

\$ echo 3 > /sys/devices/hit/irc/irc0/commands/POWERON

#### **Configuring gpio**

Hamletronics driver exposes Linux's standard gpiochip interface, all discrete input/output pins can be made available via gpio export.

```
# cat /sys/devices/hit/hit/hit0.0/gpiochip/base
208
# echo 208 > /sys/class/gpio/export
# cat /sys/class/gpio/gpio208/value
0
```

### Limited Warranty & Limitation of Liability

Hamletronics Limited warrants that the hardware product will be free from defects in material and workmanship under normal use for a period of 12 month from the date of shipment. This warranty extends only to the original buyer and does not apply to any product which, in Hamletronics' opinion, has been misused, improperly altered, neglected or damaged by accident or abnormal conditions of operation or handling.

Hamletronics Limited does not warrant that the product will interoperate with a third-party product or third-party software. This warranty is limited to ability of the product (1) to capture input signal in the digital form, and (2) to generate output signals from input data according to specifications, published by Hamletronics Limited.

This limited hardware warranty does not cover the software. Software is provided "as is," and in no event does Hamletronics Limited warrant that the software is error free or that customer will be able to operate the software without problems or interruptions.

Hamletronics makes no other express warranties except as provided herein, and any and all implied warranties of merchantability or fitness for particular purpose shall only be in effect during the 12 month warranty period provided hereunder. Hamletronics' liability on any warranty claim shall be limited to the actual purchase price paid. Hamletronics Limited shall not be responsible to customer or any third party for any special, consequential, incidental or indirect damages, including but not limited to loss of profits, loss of data, or data being rendered inaccurate, loss of revenues, sales, business, goodwill or use.